## Jak wyszukać zgłoszenie reklamacyjne

| Identyfikator klienta :000100                                            | 1376   INTER CARS S.A.   ul. F | Powsinska, 64, Warszawa, 02-903, Poland 🤍 🧡       | A WITA       | MY PAWEŁ GRZĘDA                            | MOJE KONT  | o   ♀   wylogu     | J SIĘ   PL EN         |  |
|--------------------------------------------------------------------------|--------------------------------|---------------------------------------------------|--------------|--------------------------------------------|------------|--------------------|-----------------------|--|
| «(C)» TRUCK                                                              | SERVICES                       | Wprowadź numer części, typ lub nazwę              |              |                                            |            | Q                  | SZYBKIE<br>ZAMÓWIENIE |  |
| Moje konto                                                               | Wyszukiwanie                   | zgłoszeń reklamacyjnych                           |              |                                            |            |                    |                       |  |
| Mój profil                                                               | Damietal ào ca                 | Wowity czas rozpatrzonia roczczonia a             | vərəncying   | na możo potrucz                            | ć do 14 da | i roboczych Do     | togo (735)            |  |
| Moja książka adresowa                                                    | ostateczna dec                 | zyzja może nie być widoczna.                      | varancyjne   | go moze potrwa                             | c uo 14 un | ii Toboczych. Do   | lego czasu            |  |
| Moje zamówienia 👻                                                        | Identyfikator klien            | ta                                                |              |                                            |            |                    |                       |  |
| Moje gwarancje 🛩                                                         | 0001001376                     | INTER CARS S.A.   ul. Powsinska, 64, Warszawa, 02 | -903, Polska |                                            |            |                    | ~                     |  |
| Zkóż roszczenie owaranowine<br>Wyszukaj roszczenie gwarancyjne <b>]}</b> | Nr. części Knorr-Bi            | remse                                             | Nr           | Nr. Knorr-Bremse zgłoszenia reklamacyjnego |            |                    |                       |  |
| Moje kaucje 🛩                                                            |                                |                                                   |              |                                            |            |                    |                       |  |
| Moje własne numery części                                                | Numer referencyjr              | ny roszczenia klienta.                            | Da           | ta zgłoszenia od*                          |            | Data zgłoszenia do | o*                    |  |
| Mój cennik                                                               | -                              |                                                   |              | ld.mm.yyyy                                 |            | dd.mm.yyyy         |                       |  |
| Wyloguj                                                                  | -                              |                                                   |              |                                            |            |                    | 0 1 1 1               |  |
| Moje konto firmowe                                                       |                                |                                                   |              |                                            | R          | esetuj             | Szukaj 🕽              |  |
| Moi użytkownicy 🛩                                                        |                                |                                                   |              |                                            |            |                    |                       |  |

|                                                |                                                                                         |                                                                                    |                                                                                                    | Reset                                                                                                    | uj Szukaj »                                                                                                    |  |  |
|------------------------------------------------|-----------------------------------------------------------------------------------------|------------------------------------------------------------------------------------|----------------------------------------------------------------------------------------------------|----------------------------------------------------------------------------------------------------|----------------------------------------------------------------------------------------------------|--|--|
| Znalezione roszczenia: 2                       |                                                                                         |                                                                                    |                                                                                                    |                                                                                                    |                                                                                                    |  |  |
| Zgłoszenie<br>gwarancyjne Knorr-<br>Bremse nr. | Nr referencyjny<br>roszczenia<br>gwarancyjnego<br>klienta                               | <u>Status</u>                                                                      | <u>Decyzja</u>                                                                                      | Reason for Rejection                                                                                                    | Knorr-Bremse Nr części                                                                                                    |  |  |
| C21K6148                                       | IC0111                                                                                  | Open                                                                               |                                                                                                    |                                                                                                    | K003800                                                                                                    |  |  |
| C21K6128                                       |                                                                                         | Open                                                                               |                                                                                                    |                                                                                                    | K055379V03N50                                                                                                    |  |  |
|                                                | roszczenia: 2<br>Zgłoszenie<br>gwarancyjne Knorr-<br>Bremse nr.<br>C21K6148<br>C21K6128 | oszczenia: 2<br>Zyłoszenia<br>gwaracyjne Knor-<br>Brene nr.<br>C21K6148<br>C1K6128 | oszczenia: 2<br>Zyłoszenia<br>gwaracyjne Knor-<br>Brene nr.<br>C21K6145 KO111 Open<br>C21K6128 Open | oszczenia: 2<br>Zyłoszenia<br>gwarancyje Knor-<br><u>Bremse nr.</u><br>2116548<br>IC111<br>COpen<br>C116513<br>C116013<br>C0pen<br>C116013<br>C0pen | Reset   Status Decyzja Reson for Rejection   24000amic Nr reficrencyjny<br>gwraznyjne from:<br>Bremse nr. Status Decyzja Reason for Rejection   21105148 IC0111 Open Open International |  |  |

- Odwiedź www.mytruckservices.knorr-bremse.com i zaloguj się na swoje konto -> Moje gwarancje > Wyszukaj zgłoszenie reklamacyjne
- Wybierz identyfikator klienta, dla którego szukasz gwarancji
- Wprowadź numer części Knorr-Bremse, numer zgłoszenia Knorr-Bremse lub klienta
- Wybierz przedział czasowy, w którym szukasz reklamacji w obu polach wyboru dat (od / do) i kliknij szukaj
- Jako wynik otrzymasz przegląd wszystkich zgłoszeń reklamacyjnych oraz ich statusów
- Możesz kliknąć na zgłoszenie reklamacyjne w celu pobrania formularza

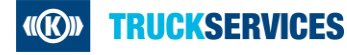